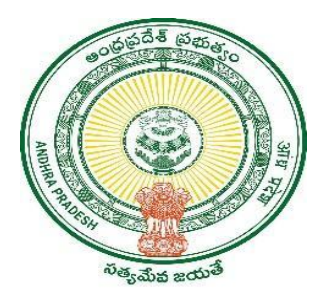

**GOVERNMENT OF ANDHRA PRADESH** 

**GVWV & VSWS DEPARTMENT** 

Vijayawada

# AP OPEN SCHOOL SOCIETY – STUDENT REGISTRATION (SSC & INTER)

User Manual August 2023

## **Table of Contents**

| 1. | Service Overview                 | 3  |
|----|----------------------------------|----|
| 2. | APOSS SSC Student Registration   | 4  |
| 3. | APOSS INTER Student registration | 10 |

#### 1. Service Overview

The Andhra Pradesh Open School Society (APOSS) was set up on 20th February 1991 by the Government of Andhra Pradesh initially to cater to the educational needs of drop-out boys and girls in the State under the Open School System. A.P. Open School Society caters to the needs of learners up to the Intermediate level for those who cannot continue their studies in the formal system.

The GSWS department under the Government of Andhra Pradesh has integrated with APOSS online portal for the registration of students under the following categories:

- a) Secondary School Certificate (SSC)
- b) Intermediate

These services have been integrated with AP Seva to cater to the needs of the students who wish to register in APOSS and can easily access the service through the village/ward secretariat nearby. The registration services are integrated as a redirection link from AP Seva to the APOSS student registration portal through Single Sign-on mode.

### 2. APOSS SSC Student Registration

a) Enter the URL <u>https://vswsonline.ap.gov.in/#/home</u> and log in to the portal using your credentials.

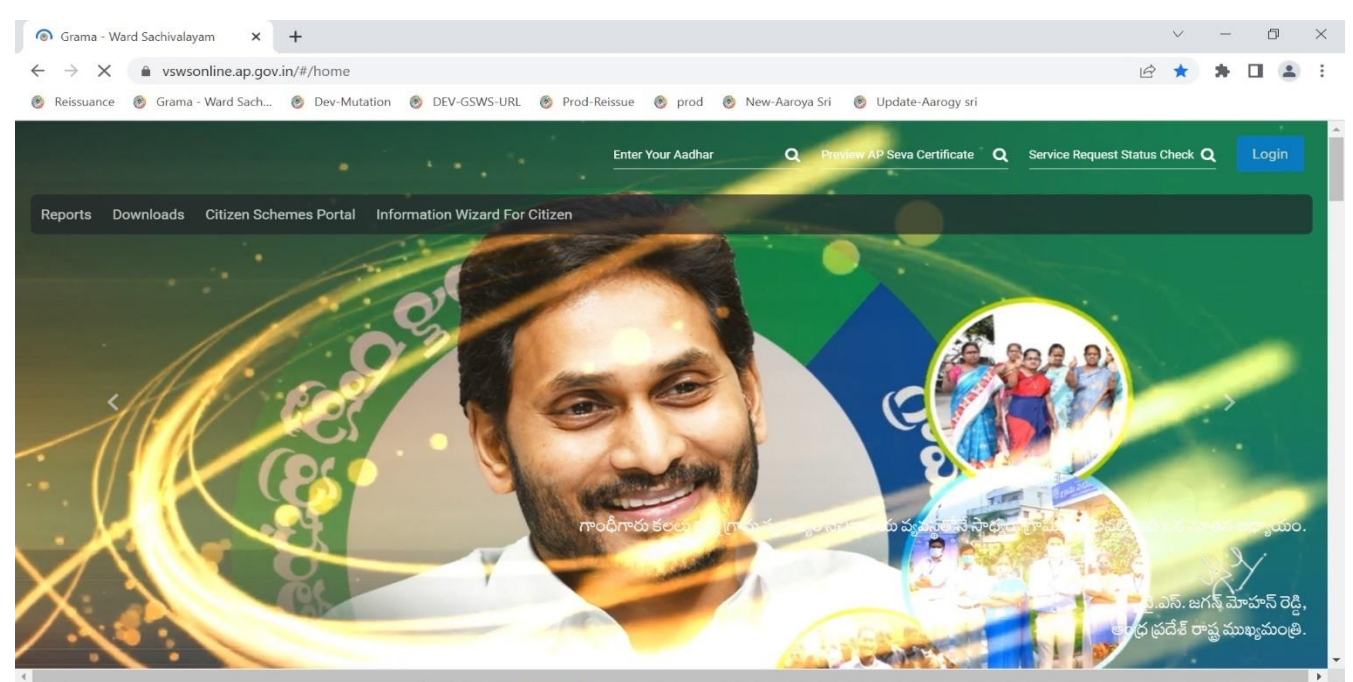

 b) Got to services, Click on APOSS Amaravati tab and select the service APOSS SSC OTP Registration as shown below.

| 🍥 AP సేవ చె                                                        | វិប៉ូម៍                                                       |            |                                                               |                     | Sri YS Jagan Mohan Reddy<br>Horible Chief Minister of Andhra Pradesh |
|--------------------------------------------------------------------|---------------------------------------------------------------|------------|---------------------------------------------------------------|---------------------|----------------------------------------------------------------------|
| > Profile Update                                                   | 000                                                           |            |                                                               | 007                 |                                                                      |
| <ul> <li>Dashboard</li> <li>View Transactions</li> </ul>           | Total Service Requests Open 1                                 | Within SLA | S Open Beyond SLA                                             | Closed Within SLA   | Closed Beyond SLA                                                    |
| > Challan Payment                                                  | Secretariat Ranking                                           |            |                                                               |                     |                                                                      |
| > Request Tracking System                                          |                                                               |            |                                                               |                     |                                                                      |
| ✓ Reports                                                          |                                                               |            |                                                               | ស                   |                                                                      |
| > AP SEVA Services Dashboard                                       | At District Le                                                | evel       |                                                               | At Mandal Level     |                                                                      |
| > AP SEVA Payment Dashboard                                        | 563 / 6                                                       | 507        |                                                               | 32 / 33             |                                                                      |
| > Team Schedule Report                                             | Services                                                      |            | (                                                             | Search Service Name |                                                                      |
| Analytics Dashboard                                                |                                                               |            |                                                               |                     | 177 TO                                                               |
| Sub SLA Dashboard                                                  | Consumer Affairs, Food and Civil Supplies<br>Civil Supplies 7 | >          | Transport Development<br>Transport Services 5                 | >                   |                                                                      |
| <ul> <li>OTS Payment Report</li> <li>Jagananna Suraksha</li> </ul> | GSWS Services<br>GSWS Services 4                              | >          | Registration and Stamps<br>Registration and Stamps Services 1 | >                   | Search By Feature                                                    |
| Dashboard                                                          | Health and Family Welfare Department                          | >          | APOSS Amaravati                                               | ~                   | Search by Transaction ID                                             |
| <ul> <li>Jagananna Suraksha Camp<br/>Status Report</li> </ul>      | Aarogyasri 5                                                  |            | APUSS Amaravati Services 2                                    |                     | Transaction Id Search                                                |
| > Mutation For Corrections                                         | Human Resources<br>Human Resources 1                          | >          | 2. APOSS INTER OTP Registration                               |                     |                                                                      |

c) Enter aadhar number and click on the prefill button, If data is not populated automatically enter all the basic details manually.

| Aadhaar Number: *                                                                                                    | Citizen Name: *                                                                              |                                       | Father/Husband Name: *                                                                                                    |           | Gender: *                                                                             |   |
|----------------------------------------------------------------------------------------------------|----------------------------------------------------------------------------------------------|---------------------------------------|----------------------------------------------------------------------------------------------------|-----------|---------------------------------------------------------------------------------------|---|
| Pre-Fill                                                                                                    |                                                                                              |                                       |                                                                                                    |           | Select                                                                                | ~ |
| Date of Birth: *                                                                                                    | Caste: *                                                                                     |                                       | Religion: *                                                                                                    |           | Qualification: *                                                                      |   |
|                                                                                                    | Select                                                                                       | ~                                     | Select                                                                                                    | ~         | Select                                                                                | ~ |
| Marital Status: *                                                                                                    | Mobile No: *                                                                                 |                                       | Is the Mobile Number same as Whatsap                                                                                                    | р         | Email:                                                                                |   |
| Select 🗸                                                                                                    |                                                                                              |                                       | ○ Yes ○ No                                                                                                    |           |                                                                                       |   |
|                                                                                                    |                                                                                              |                                       |                                                                                                    |           |                                                                                       |   |
| Permanent Address                                                                                                    |                                                                                              |                                       |                                                                                                    |           |                                                                                       |   |
| Door No & Street Name: *                                                                                                    | District : *                                                                                 |                                       | Mandal/Municipality: *                                                                                                    |           | Village/Ward/Secretariat: *                                                           |   |
|                                                                                                    | Select                                                                                       | ~                                     | Select                                                                                                    | ~         | Select                                                                                | ~ |
| Pin Code: *                                                                                                    | Postal Office:                                                                               |                                       | Postal Village:                                                                                                    |           |                                                                                       |   |
|                                                                                                    | Select                                                                                       | ~                                     | Select                                                                                                    | ~         |                                                                                       |   |
| Basic Details                                                                                                    |                                                                                              |                                       |                                                                                                    |           |                                                                                       |   |
| Basic Details Aadhaar Number: *                                                                                                    | Citizen Name: *                                                                              |                                       | Father/Husband Name: *                                                                                                    |           | Gender: *                                                                             |   |
| Basic Details Aadhaar Number: * Pre-Fill Date of Birth: *                                                                                                    | Citizen Name: *                                                                              |                                       | Father/Husband Name: * test data                                                                                                    |           | Gender: *<br>Female                                                                   |   |
| Basic Details Aadhaar Number: * Pre-Fill Date of Birth: *                                                                                                    | Citizen Name: *                                                                              |                                       | Father/Husband Name: * test data Religion: *                                                                                                    |           | Gender: *<br>Female<br>Qualification: *                                               |   |
| Basic Details Aadhaar Number: * Pre-Fill Date of Birth: * 11/01/1982                                                                                         | Citizen Name: *<br>Caste: *<br>OC                                                            | v                                     | Father/Husband Name: * test data Religion: * Hindu                                                                                                    | •         | Gender: *<br>Female<br>Qualification: *<br>B.TECH                                     |   |
| Basic Details Aadhaar Number: * Pre-Fill Date of Birth: * 11/01/1982  Marital Status: *                                                                      | Citizen Name: * Caste: * Caste: * OC Mobile No: *                                            | ~                                     | Father/Husband Name: *  test data  Religion: *  Hindu  Is the Mobile Number same as Whats                                                                         | ▼<br>sapp | Gender: *<br>Female<br>Qualification: *<br>B.TECH<br>Email:                           |   |
| Basic Details Aadhaar Number: * Pre-Fill Date of Birth: * 11/01/1982  Marrital Status: * Married                                                             | Citizen Name: * Caste: * Caste: * OC Mobile No: * 9885700854                                 |                                       | Father/Husband Name: *  test data  Religion: *  Hindu  Is the Mobile Number same as Whats Number?*  Vas. © No.                                                    | ▼<br>sapp | Gender: * Female Qualification: * B.TECH Email:                                       |   |
| Basic Details Aadhaar Number: * Pre-Fill Date of Birth: * 11/01/1982  Marital Status: * Married                                                              | Citizen Name: * Caste: * OC Mobile No: * 9885700854                                          | · · · ·                               | Father/Husband Name: *  test data  Religion: *  Hindu  Is the Mobile Number same as Whats Number?*  Yes  No                                                       | ▼<br>sapp | Gender: * Female Qualification: * B.TECH Email:                                       |   |
| Basic Details Aadhaar Number: * Pre-Fill Date of Birth: * 11/01/1982  Marital Status: * Married  Permanent Address                                           | Citizen Name: * Caste: * OC Mobile No: * 9885700854                                          | · · · · · · · · · · · · · · · · · · · | Father/Husband Name: *  test data  Religion: *  Hindu  Is the Mobile Number same as Whats Number?*  Yes  No                                                       | ▼<br>sapp | Gender: * Female Qualification: * B.TECH Email:                                       |   |
| Basic Details Aadhaar Number: * Pre-Fill Date of Birth: * 11/01/1982  Marital Status: * Married  Permanent Address Door No & Street Name: *                  | Citizen Name: * Caste: * Caste: * OC Mobile No: * 9885700854 District : *                    | · · · · · · · · · · · · · · · · · · · | Father/Husband Name: *  test data  Religion: *  Hindu  Is the Mobile Number same as Whats Number?*  Yes  No  Mandal/Municipality: *                               | ▼<br>sapp | Gender: * Female Qualification: * B.TECH Email:                                       |   |
| Basic Details Aadhaar Number: * Pre-Fill Date of Birth: * 11/01/1982  Marital Status: * Married  Permanent Address Door No & Street Name: * 4-2              | Citizen Name: * Caste: * Caste: * OC Mobile No: * 9885700854 District : * NTR                | · ·                                   | Father/Husband Name: *  test data  Religion: *  Hindu  Is the Mobile Number same as Whats Number?*  Yes  No  Mandal/Municipality: *  A.KONDURU-R                  | v<br>sapp | Gender: * Female Qualification: * B.TECH Email: Village/Ward/Secretariat: * A.KONDURU |   |
| Basic Details Aadhaar Number: * Pre-Fill Date of Birth: * 11/01/1982  Marital Status: * Married  Permanent Address Door No & Street Name: *  4-2 Pin Code: * | Citizen Name: * Caste: * Caste: * OC Mobile No: * 9885700854 District : * NTR Postal Office: | · ·                                   | Father/Husband Name: *  test data  Religion: *  Hindu  Is the Mobile Number same as Whats Number?*  Yes  No  Mandal/Municipality: *  A.KONDURU-R  Postal Village: | v<br>sapp | Gender: * Female Qualification: * B.TECH Email: Village/Ward/Secretariat: * A.KONDURU |   |

d) After filling in all the details, click the continue button as shown below.

| Door No & Street Name: *                                                  | District · *          | Mandal/Municipality                  | * Village/Ward/Secretariat. * |   |
|---------------------------------------------------------------------------|-----------------------|--------------------------------------|-------------------------------|---|
| Door no a Street Name.                                                    | District .            |                                      |                               |   |
| 4-2                                                                       | NTR                   | ✓ A.KONDURU-R                        | ✓ A.KONDURU                   | ~ |
| Pin Code: *                                                               | Postal Office:        | Postal Village:                      |                               |   |
| 521226                                                                    | Select                | ✓ Select                             | ~                             |   |
|                                                                           |                       |                                      |                               |   |
| Present Address is same as Permanent Address is same as Permanent Address | ddress                |                                      |                               |   |
| Present Address (Mailing Address)                                         |                       |                                      |                               |   |
| Door No & Street Name: *                                                  | District: *           | Mandal/Municipality:                 | Village/Ward/Secretariat: *   |   |
|                                                                           |                       |                                      |                               |   |
| 4-2                                                                       | NTR                   | ► A.KONDURU-R                        | A.KONDORO                     | ~ |
| 4-2<br>Pin Code: *                                                        | NTR<br>Postal Office: | Postal Village:                      | - A.KONDUKU                   | ~ |
| 4-2<br>Pin Code: *<br>521226                                              | Postal Office:        | A.KONDURU-R  Postal Village:  Select | A.KONDUKU                     |   |

e) The screen will be redirected to the APOSS registration portal as shown below.

|                                       | Candidate Registration Form                                                                |
|---------------------------------------|--------------------------------------------------------------------------------------------|
|                                       | * Mandatory Fields                                                                         |
| Note 2 - Olever                       | Note 1 : Entered 'MOBILE NUMBER' should be Candidates Only                                 |
| Candidate Dataila                     | CHECK THE NAME AND DATE OF BIRTH ONCE Again LETTER BT LETTER BEIDRE COMMITMING THE details |
| Candidate Details                     |                                                                                            |
| Course Applying For*                  | SSC •                                                                                      |
| Candidate Mobile Number*              | 9951895719                                                                                 |
| Candidate Name*                       | SAYAD SHABHANA                                                                             |
| Gender*                               | -Select-                                                                                   |
| Date Of Birth (dd/mm/yyyy)*           | 11/01/1982                                                                                 |
| Father Name*                          | ABCD                                                                                       |
|                                       |                                                                                            |
| Registration Fee *                    | Rs. 100.00 /-                                                                              |
| User Charges<br>(Inclusive Of Taxes)* | Rs. 16.52 /-                                                                               |
| GWS Charges *                         | De 15/-                                                                                    |

f) Select the gender and click on confirm details after checking the same as shown below.

|                   | Candidate Mobile Number*              | 9951895719      |                         |       |
|-------------------|---------------------------------------|-----------------|-------------------------|-------|
|                   | Candidate Name*                       | SAYAD SHABHANA  |                         |       |
|                   | Gender*                               | Female          |                         |       |
|                   | Date Of Birth (dd/mm/yyyy)*           | 11/01/1982      |                         |       |
|                   | Father Name*                          | ABCD            |                         |       |
|                   | Registration Fee *                    | Rs. 100.00 /-   |                         |       |
|                   | User Charges<br>(Inclusive Of Taxes)* | Rs. 16.52 /-    |                         |       |
|                   | GWS Charges *                         | Rs. 15 /-       |                         |       |
| L                 |                                       | Confirm Details |                         |       |
| l rights reserved |                                       |                 | Designed & developed by | nline |

g) Select the payment mode and click on pay registration fee as shown below.

| Registration Fee *    | KS. 100.00/- |  |
|-----------------------|--------------|--|
| User Charges          | Rs. 16.52 /- |  |
| (Inclusive Of Taxes)* |              |  |
| GWS Charges *         | Rs. 15 /-    |  |
|                       |              |  |
| Payment Mode          |              |  |
|                       | -            |  |
|                       |              |  |
| Other NetBanking (NB) |              |  |

| ayment mode        |                        |                            |   |
|--------------------|------------------------|----------------------------|---|
|                    |                        |                            |   |
| er NetBanking (NB) |                        |                            |   |
|                    |                        |                            |   |
| onvenience Charges |                        |                            |   |
|                    | Payment Mode           | Convenience Charges + GST% | 7 |
|                    | NetBanking (NB) SBI    | Rs.20 + 18%                |   |
|                    | NetBanking (NB) ICICI  | Rs.20 + 18%                | - |
|                    | NetBanking (NB) HDFC   | Rs.20 + 18%                | - |
|                    | Other NetBankings (NB) | Rs.20 + 18%                |   |
|                    | Credit Card (CC)       | Rs.20 + 18%                | - |
|                    | Debit Card (DC)        | Rs.20 + 18%                | - |
|                    |                        |                            | _ |

h) The page will be redirected to the payment page as shown below.

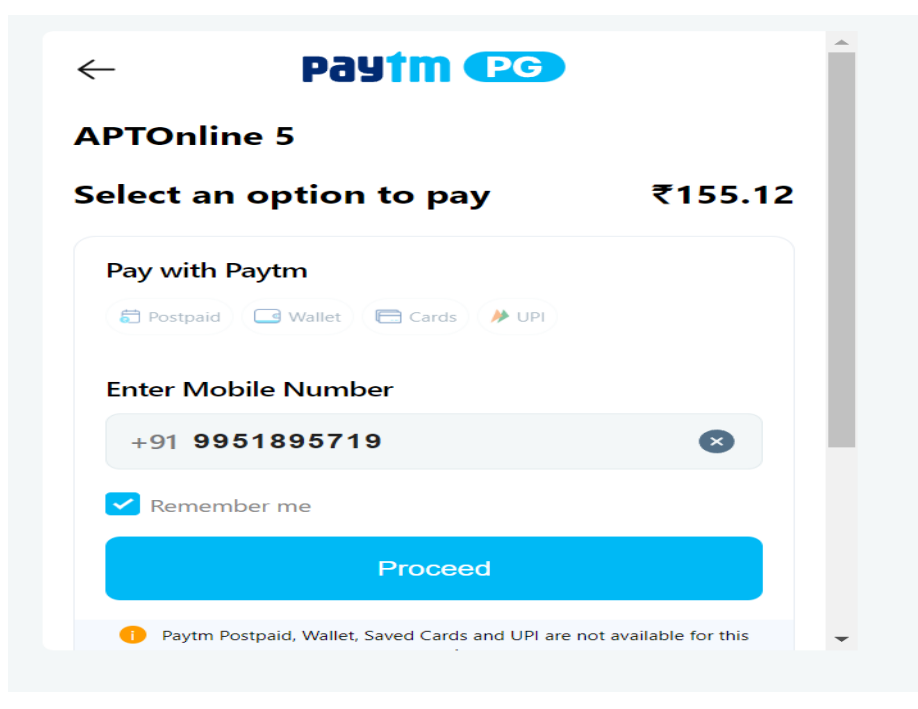

- ← Select an option to pay₹155.12  $\bigotimes$ Select your Bank A G HDFC ICICI AXIS SBI  $\bigcirc$  $\checkmark$  $\infty$ 9 Kotak Canara PNB IOB Q View All Banks PAY ₹155.12
- i) Select the desired bank and complete the payment.

j) Registration receipt will be generated as shown below after successful completion of payment.

Registration Number also forwarded to your Mobile No.Please check once

| Date Of Payment     | : | 24/08/2023       |
|---------------------|---|------------------|
| Registration No     | : | GWS-APSRN-67735D |
| Applicant Name      | : | SAYAD SHABHANA   |
| Date of Birth       | : | 11/01/1982       |
| Father Name         | : | ABCD             |
| Candidate Mobile No | : | 9951895719       |
| Registered Course   | : | SSC              |
| Reference No        | : | PTM24083492F41E7 |
|                     |   |                  |

#### A.P. OPEN SCHOOL SOCIETY :: AMARAVATI REGISTRATION RECEIPT - 2023-24

Print Receipt

Close Page

## 3. APOSS INTER Student registration

a) Enter the URL <u>https://vswsonline.ap.gov.in/#/home</u> and log in to the portal using your credentials.

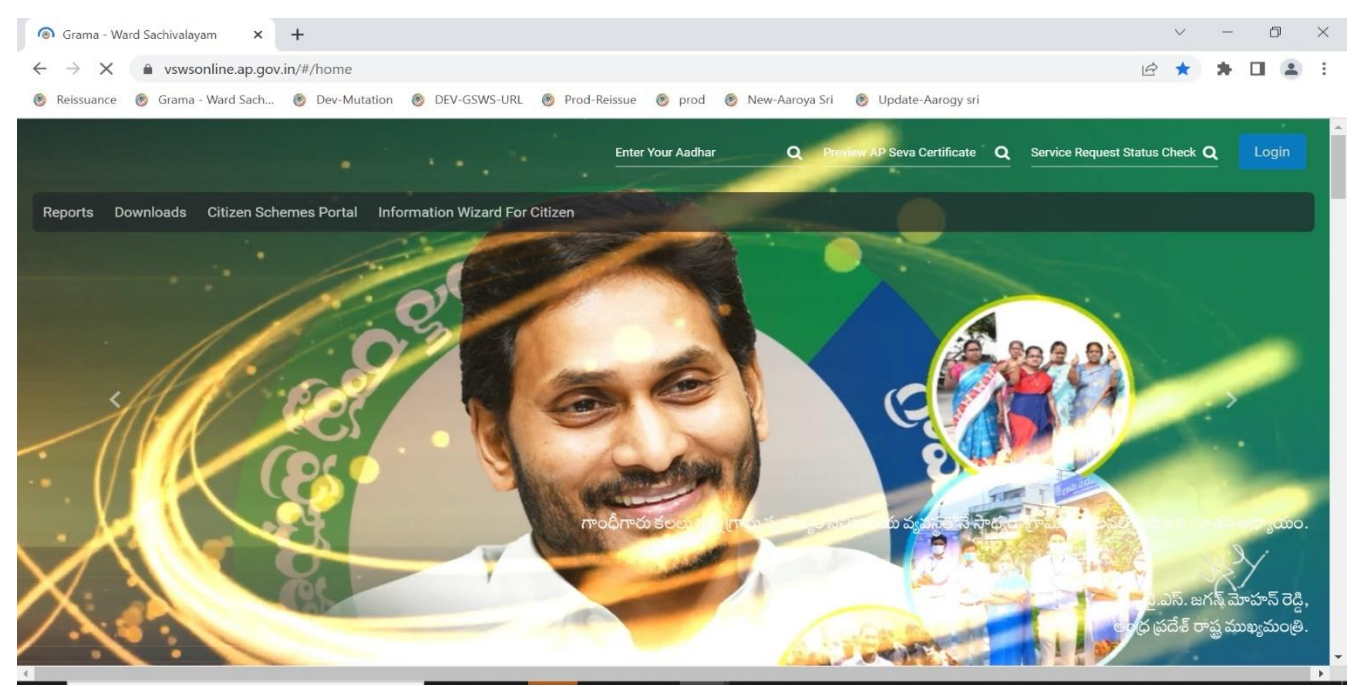

 b) Got to services, Click on APOSS Amaravati tab and select the service APOSS INTER OTP Registration as shown below.

| 🌀 AP సేచ చె                            | ទីភ្លូមិ                                             |                                            |                                 | Sri YS Jagan Mohan Reddy<br>Honble Chief Minister of Andhra Pradesh |
|----------------------------------------|------------------------------------------------------|--------------------------------------------|---------------------------------|---------------------------------------------------------------------|
| > Profile Update                       |                                                      |                                            |                                 |                                                                     |
| > Dashboard                            | 839 0                                                |                                            | d SLA                           |                                                                     |
| > View Transactions                    |                                                      |                                            |                                 |                                                                     |
| > Challan Payment                      | Secretariat Danking                                  |                                            |                                 |                                                                     |
| > Request Tracking System              |                                                      |                                            |                                 |                                                                     |
| ✓ Reports                              |                                                      |                                            | Le Ce                           | 3                                                                   |
| > AP SEVA Services Dashboard           | At District Level                                    |                                            | At Manc                         | dal Level                                                           |
| > AP SEVA Payment Dashboard            | 563 / 607                                            | 7                                          | 32 /                            | / 33                                                                |
| > Team Schedule Report                 | Services                                             |                                            | County Country Manua            |                                                                     |
| Analytics Dashboard                    |                                                      |                                            | search service Name             |                                                                     |
| Sub SLA Dashboard                      | Consumer Affairs, Food and Civil Supplies            | Transport Develop     Transport Services 5 | 5                               |                                                                     |
| > OTS Payment Report                   | GSWS Services                                        | Registration and St                        | tamps                           |                                                                     |
| Jagananna Suraksha<br>Dashboard        | GSWS Services 4                                      | Registration and Sta                       | amps Services 1                 | Search By Feature                                                   |
| > Jagananna Suraksha Camp              | Health and Family Welfare Department<br>Aarogyasri 5 | APOSS Amaravati<br>APOSS Amaravati S       | iervices 2                      | Transaction Id                                                      |
| Status Report Mutation For Corrections | Human Resources<br>Human Resources 1                 | APOSS SSC OTP     APOSS INTER OT           | Registration<br>TP Registration | Scolor                                                              |

c) Enter aadhar number and click on prefill button, if data is not populated automatically enter all the basic details manually.

|                                                                                                    |                                                                                                    |                                       |                                                                                                    |                  |                                                                                       | × |
|----------------------------------------------------------------------------------------------------|----------------------------------------------------------------------------------------------------|---------------------------------------|----------------------------------------------------------------------------------------------------|------------------|---------------------------------------------------------------------------------------|---|
|                                                                                                    |                                                                                                    |                                       |                                                                                                    |                  |                                                                                       | ^ |
| Aadhaar Number: *                                                                                                    | Citizen Name: *                                                                                               |                                       | Father/Husband Name: *                                                                                                    |                  | Gender: *                                                                             |   |
| Pre                                                                                                    | ⊱Fill                                                                                                    |                                       |                                                                                                    |                  | Select                                                                                | ~ |
| Date of Birth: *                                                                                                    | Caste: *                                                                                                    |                                       | Religion: *                                                                                                    |                  | Qualification: *                                                                      |   |
|                                                                                                    | Select                                                                                                    | ~                                     | Select                                                                                                    | ~                | Select                                                                                | ~ |
| Marital Status: *                                                                                                    | Mobile No: *                                                                                                  |                                       | Is the Mobile Number same as Whatsap                                                                                                    | p                | Email:                                                                                |   |
| Select                                                                                                    | ~                                                                                                    |                                       | ○ Yes ○ No                                                                                                    |                  |                                                                                       |   |
|                                                                                                    |                                                                                                    |                                       |                                                                                                    |                  |                                                                                       |   |
| Permanent Address                                                                                                    |                                                                                                    |                                       |                                                                                                    |                  |                                                                                       |   |
| Door No & Street Name: *                                                                                                    | District : *                                                                                                  |                                       | Mandal/Municipality: *                                                                                                    |                  | Village/Ward/Secretariat: *                                                           |   |
|                                                                                                    | Select                                                                                                    | ~                                     | Select                                                                                                    | ~                | Select                                                                                | ~ |
| in Code: *                                                                                                    | Postal Office:                                                                                                |                                       | Postal Village:                                                                                                    |                  |                                                                                       |   |
|                                                                                                    | Select                                                                                                    | ~                                     | Select                                                                                                    | ~                |                                                                                       |   |
|                                                                                                    |                                                                                                    |                                       |                                                                                                    |                  |                                                                                       |   |
| Basic Details                                                                                                    |                                                                                                    |                                       |                                                                                                    |                  |                                                                                       |   |
| Basic Details<br>Aadhaar Number: *                                                                                                    | Citizen Name: *                                                                                               |                                       | Father/Husband Name: *                                                                                                    |                  | Gender: *                                                                             |   |
| Aadhaar Number: *                                                                                                    | Citizen Name: *                                                                                               |                                       | Father/Husband Name: * test data                                                                                                    |                  | Gender: •<br>Female                                                                   |   |
| Aadhaar Number: * Pr Date of Birth: *                                                                                                    | Citizen Name: *                                                                                               |                                       | Father/Husband Name: * test data Religion: *                                                                                                    |                  | Gender: *<br>Female<br>Qualification: *                                               |   |
| Aadhaar Number: * Pr Date of Birth: * 11/01/1982                                                                                                    | Citizen Name: *<br>re-Fill<br>Caste: *<br>OC                                                                  | v                                     | Father/Husband Name: * test data Religion: * Hindu                                                                                                    | •                | Gender: *<br>Female<br>Qualification: *<br>B.TECH                                     |   |
| Aadhaar Number: * Pr Date of Birth: * 11/01/1982 Marital Status: *                                                                                                    | Citizen Name: * Caste: * Caste: * OC Mobile No: *                                                             | v                                     | Father/Husband Name: * test data Religion: * Hindu Is the Mobile Number same as What                                                                             | ▼<br>sapp        | Gender: *<br>Female<br>Qualification: *<br>B.TECH<br>Email:                           |   |
| Aadhaar Number: *  Aadhaar Number: *  Date of Birth: *  11/01/1982  Marital Status: *  Married                                                                            | Citizen Name: * Caste: * Caste: * OC Mobile No: * 9885700854                                                  | ~                                     | Father/Husband Name: *  test data  Religion: *  Hindu  Is the Mobile Number same as What Number?*                                                                | ▼<br>sapp        | Gender: *<br>Female<br>Qualification: *<br>B.TECH<br>Email:                           |   |
| Basic Details Aadhaar Number: * Pr Date of Birth: * 11/01/1982 Marital Status: * Married                                                                                  | Citizen Name: * Caste: * Caste: * Coc Mobile No: * 9885700854                                                 | ~                                     | Father/Husband Name: *  test data  Religion: *  Hindu  Is the Mobile Number same as What Number?*  Yes  No                                                       | ▼<br>sapp        | Gender: * Female Qualification: * B.TECH Email:                                       |   |
| Basic Details Aadhaar Number: * Pr Date of Birth: * 11/01/1982 Marital Status: * Married Permanent Address                                                                | Citizen Name: * Caste: * Caste: * Coc Mobile No: * 9885700854                                                 | ~                                     | Father/Husband Name: *  test data  Religion: *  Hindu  Is the Mobile Number same as What Number?*  Yes  No                                                       | <b>∨</b><br>sapp | Gender: * Female Qualification: * B.TECH Email:                                       |   |
| Basic Details Aadhaar Number: * Pr Date of Birth: * 11/01/1982 Marital Status: * Married Permanent Address Door No & Street Name: *                                       | Citizen Name: * Citizen Name: * Caste: * Caste: * Coc Mobile No: * 9885700854 District : *                    | ~                                     | Father/Husband Name: *  test data  Religion: *  Hindu  Is the Mobile Number same as What Number?*  Yes  No  Mandal/Municipality: *                               | ▼<br>sapp        | Gender: * Female Qualification: * B.TECH Email:                                       |   |
| Basic Details Aadhaar Number: * Pr Date of Birth: * 11/01/1982 Marital Status: * Married Permanent Address Door No & Street Name: * 4-2                                   | Citizen Name: * Citizen Name: * Caste: * Caste: * CC Mobile No: * 9885700854 District : * NTR                 | ~                                     | Father/Husband Name: *  test data  Religion: *  Hindu  Is the Mobile Number same as What Number?*  Yes  No  Mandal/Municipality: *  A.KONDURU-R                  | ▼<br>sapp        | Gender: * Female Qualification: * B.TECH Email: Village/Ward/Secretariat: * A.KONDURU |   |
| Basic Details Aadhaar Number: * Aadhaar Number: * Date of Birth: * 11/01/1982 Marital Status: * Married Permanent Address Door No & Street Name: * 4-2 Pin Code: *        | Citizen Name: * Citizen Name: * Caste: * Caste: * CoC Mobile No: * 9885700854 District : * NTR Postal Office: | ~                                     | Father/Husband Name: *  test data  Religion: *  Hindu  Is the Mobile Number same as What Number?*  Yes  No  Mandal/Municipality: *  A.KONDURU-R  Postal Village: | sapp             | Gender: * Female Qualification: * B.TECH Email: Village/Ward/Secretariat: * A.KONDURU |   |
| Basic Details Aadhaar Number: * Aadhaar Number: * Date of Birth: * 11/01/1982 Marital Status: * Married Permanent Address Door No & Street Name: * 4-2 Pin Code: * 521226 | Citizen Name: * Caste: * Caste: * CoC Mobile No: * 9885700854  District : * NTR Postal Office: Selert         | · · · · · · · · · · · · · · · · · · · | Father/Husband Name: *                                                                                                    | sapp             | Gender: * Female Qualification: * B.TECH Email: Village/Ward/Secretariat: * A.KONDURU |   |

d) After filling in all the details, click the continue button as shown below.

| Door No & Street Name: *                                                                                                    | District : *                                   | Mandal/Municipality: *                                   |   | Village/ward/Secretariat:             |   |
|----------------------------------------------------------------------------------------------------|------------------------------------------------|----------------------------------------------------------|---|---------------------------------------|---|
| 4-2                                                                                                    | NTR                                            | ► A.KONDURU-R                                            | ~ | A.KONDURU                             | ~ |
| Pin Code: *                                                                                                    | Postal Office:                                 | Postal Village:                                          |   |                                       |   |
| 521226                                                                                                    | Select                                         | ✓ Select                                                 | ~ |                                       |   |
| Present Address is same as Perman.                                                                                                    | ent Ardriness                                  |                                                          |   |                                       |   |
| Present Address is same as Perman                                                                                                    | ent Address                                    |                                                          |   |                                       |   |
| Present Address is same as Perman Present Address (Mailing Address Door No & Street Name: *                                                                             | ent Address<br>ss)<br>District: *              | Mandal/Municipality: *                                   |   | Village/Ward/Secretariat: *           |   |
| Present Address is same as Permane<br>Present Address (Mailing Address<br>Door No & Street Name: *                                                                      | ent Address<br>ss)<br>District: •<br>NTR       | Mandal/Municipality: *<br>•<br>A.KONDURU-R               | ~ | Village/Ward/Secretariat: *           | ~ |
| <ul> <li>Present Address is same as Perman</li> <li>Present Address (Mailing Address</li> <li>Door No &amp; Street Name: *</li> <li>4-2</li> <li>Pin Code: *</li> </ul> | ent Address SS) District: * NTR Postal Office: | Mandal/Municipality: *<br>A.KONDURU-R<br>Postal Village: | ~ | Village/Ward/Secretariat: * A.KONDURU | ~ |

e) The screen will be redirected to the APOSS registration portal as shown below.

|                             | Sandidate Registration Fonn                                              |                     |
|-----------------------------|--------------------------------------------------------------------------|---------------------|
|                             | * Mandatory Fields                                                       |                     |
| 1                           | Note 1 : Entered 'MOBILE NUMBER' should be Candidates C                  | only                |
| Note 2 : Please             | check the 'NAME AND DATE OF BIRTH' once again LETTER BY LETTER before co | nfirming the detail |
| Candidate Details           |                                                                          |                     |
|                             |                                                                          |                     |
| Course Applying For*        | INTER                                                                    |                     |
| Candidate Mobile Number*    | 9885700854                                                               |                     |
|                             |                                                                          |                     |
| Candidate Name (As Per      | SAYAD SHABHANA                                                           |                     |
| ssc Pass Certificate)*      |                                                                          |                     |
| Gender*                     | -Select                                                                  |                     |
| Date Of Birth (dd/mm/yyyy)* | 11/01/1982                                                               |                     |
|                             |                                                                          |                     |
| Father Name*                | ABCD                                                                     |                     |
|                             | Do 100.00 /                                                              |                     |
| Registration Fee *          | RS. 100.007-                                                             |                     |
| User Charges                | Rs. 16.52 /-                                                             |                     |
| (Inclusive Of Taxes)*       |                                                                          |                     |
| GWS Charges *               | Rs. 15/-                                                                 |                     |

Reset

f) Select the gender and click on **confirm details** after checking the same as shown below.

| © all rights reserved |                                       |                 | Designed 0 developed by |  |
|-----------------------|---------------------------------------|-----------------|-------------------------|--|
|                       |                                       | Confirm Details |                         |  |
|                       | GWS Charges *                         | Rs. 15 /-       |                         |  |
|                       | User Charges<br>(Inclusive Of Taxes)* | Rs. 16.52 /-    |                         |  |
|                       | Registration Fee *                    | Rs. 100.00 /-   |                         |  |
|                       | Father Name*                          | ABCD            |                         |  |
|                       | Date Of Birth (dd/mm/yyyy)*           | 11/01/1982      |                         |  |
|                       | Gender*                               | Female          |                         |  |
|                       | Candidate Name*                       | SAYAD SHABHANA  |                         |  |
|                       | Candidate Mobile Number*              | 9951895719      |                         |  |

g) Select the payment mode and click on **pay registration** fee as shown below.

| Registration Fee *    | Rs. 100.00 /- |  |
|-----------------------|---------------|--|
| User Charges          | Rs. 16.52 /-  |  |
| (Inclusive Of Taxes)* |               |  |
| GWS Charges *         | Rs. 15 /-     |  |
|                       |               |  |
| Payment Mode          |               |  |
| 0                     | ]             |  |
| Other NetBanking (NB) |               |  |

| Other NetBanking (NB) |                        |                            |   |
|-----------------------|------------------------|----------------------------|---|
|                       |                        |                            |   |
| Convenience Charges   |                        |                            |   |
|                       |                        |                            |   |
|                       | Payment Mode           | Convenience Charges + GST% |   |
|                       | NetBanking (NB) SBI    | Rs.20 + 18%                |   |
|                       | NetBanking (NB) ICICI  | Rs.20 + 18%                |   |
|                       | NetBanking (NB) HDFC   | Rs.20 + 18%                | - |
|                       | Other NetBankings (NB) | Rs.20 + 18%                | - |
|                       | Credit Card (CC)       | Rs.20 + 18%                | - |
|                       |                        | Do 20 + 18%                | 1 |

h) The page will be redirected to the payment page as shown below.

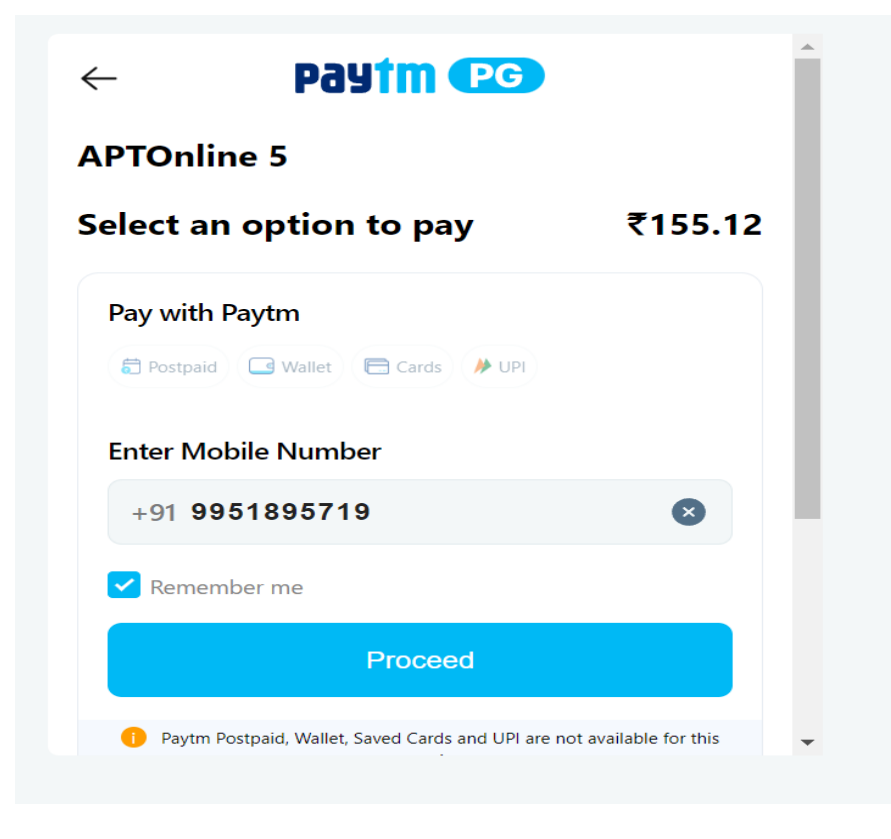

- Select an option to pay₹155.12  $\leftarrow$  $\bigotimes$ Select your Bank • A P HDFC ICICI AXIS SBI  $\bigcirc$  $\checkmark$ 9 60 Kotak Canara PNB IOB Q View All Banks PAY ₹155.12
- i) Select the desired bank and complete the payment.

j) Registration receipt will be generated as shown below after successful completion of payment.

Registration Number also forwarded to your Mobile No.Please check once

#### A.P. OPEN SCHOOL SOCIETY :: AMARAVATI REGISTRATION RECEIPT - 2023-24

| Date Of Payment     | : | 25/08/2023       |
|---------------------|---|------------------|
| Registration No     | : | GWS-APIRN-FB88A7 |
| Applicant Name      | : | SAYAD SHABHANA   |
| Date of Birth       | : | 11/01/1982       |
| Father Name         | : | ABCD             |
| Candidate Mobile No | : | 9885700854       |
| Registered Course   | : | INTER            |
| Reference No        | : | PTM25081D6B13ADC |
|                     |   |                  |

Close Page